The first step to setting up time card approvals is to decide who will be approving employee time cards. Find the section that applies to your needs.

# **Admin Approval**

This is the easiest approval, as there is no set up required!

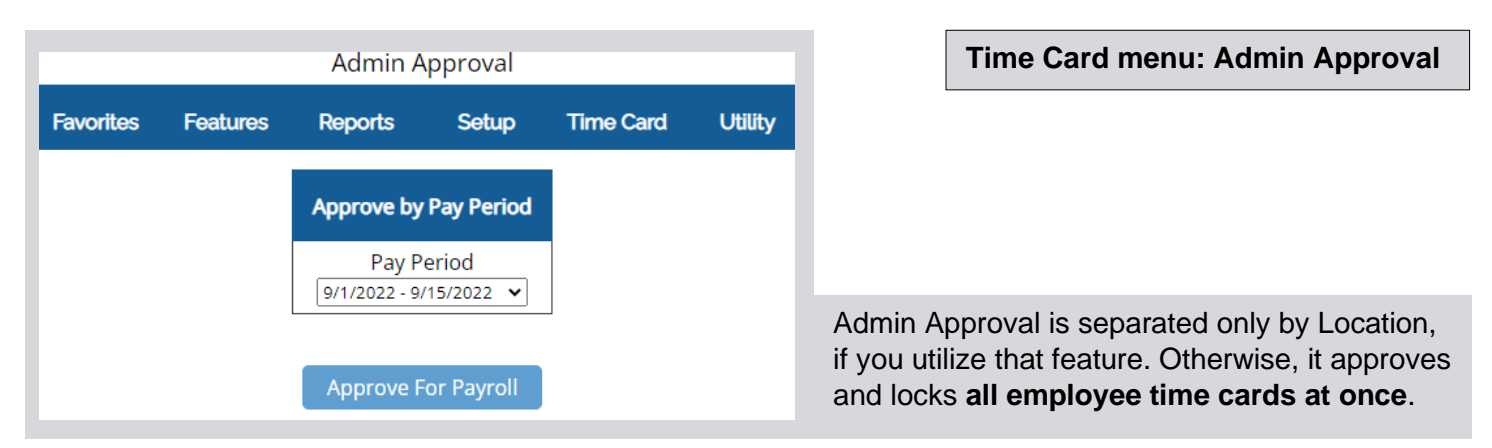

Once approved, all time cards will be locked. If the current pay period is approved, employees cannot clock in or out until approval is removed.

| time cards for this pay period are currently locked for payroll processing because the administrator has approved them for pa<br>To make time card updates before processing payroll, go to the <u>Administrator Approval For Payroll</u> page and remove approv |          |         |                       |             |                              |        |                   |                                              |
|----------------------------------------------------------------------------------------------------|----------|---------|-----------------------|-------------|------------------------------|--------|-------------------|----------------------------------------------|
| Date                                                                                                    | In       | Out     | Hours                 | Entry Style | Project/PTO                  | Remove | Day               | Week                                         |
| Mon 9/5/2022                                                                                                    |          |         | 8 h 0                 | Hours 🗸     | Holiday (PTO Not Assigned) 🗸 | Remove | 8h 0m Holiday PTO | 8h 0m Holiday                                |
| Tue 9/6/2022                                                                                                    | 9:00 AM  |         | <b>0</b> h <b>0</b> m | In/Out 🗸    | Work 🗸                       | Remove |                   | 8h 0m Holiday                                |
| Wed 9/7/2022                                                                                                    | 12:42 PM | 6:35 PM | 5h 53m                | In/Out 🗸    | Work                         | Remove | 5h 53m Wrk        | 5h 53m Wrk<br>8h 0m Holiday<br>13h 53m Total |

If you see this message on the Edit page, this means the time card has been Admin Approved.

To remove the approval, follow the link, then use the "Remove Approval" button.

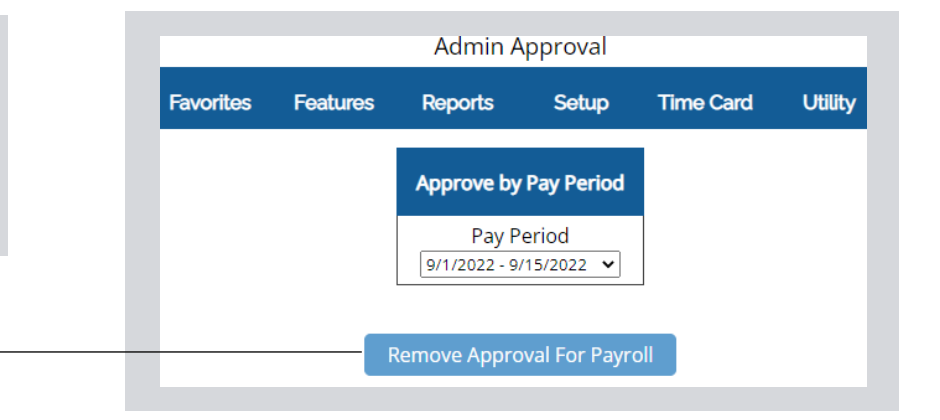

Next: Supervisor Approval...

# **Supervisor Approval**

(Supervisors can be assigned in Features: Assign Departments and Supervisors)

If you have designated Supervisor usernames, you can set your Supervisors up to approve the time cards of their Department.

# **Setup menu: General Setup Options**

| Employee Time Card | ☑ Display Pay Period column                                                  |                          |
|--------------------|------------------------------------------------------------------------------|--------------------------|
| [What's This?]     | Display Payroll Hours column                                                 |                          |
|                    | $\Box$ Display Clock In buttons with the Clock Out buttons (This             |                          |
|                    | provides the ability to switch to a different project without having to cloc |                          |
|                    | Automatic logout after clocking in or out Not Used 🗸                         |                          |
|                    | Display Approval For Payroll buttons Supervisor only                         | (last thing on the page) |

# What Supervisors Will See:

|                                                                                                |                                                      | Time (                                                      | Card Edit                                           |              |           |              |
|------------------------------------------------------------------------------------------------|------------------------------------------------------|-------------------------------------------------------------|-----------------------------------------------------|--------------|-----------|--------------|
|                                                                                                | Favorite                                             | es Reports                                                  | Time Card                                           | Utility      |           |              |
| For each employee in                                                                           | e Filter                                             |                                                             | People F                                            | ilter        |           |              |
| Department, they will<br>see an "Approve For<br>Payroll" button on the<br>Time Card Edit page. | Date Rang<br>701/2022  Change Dat<br>The first workw | ge<br>/15/2022 🗐<br>ke<br>veek of this pa<br>Approve For Pa | Department All<br>Employee Marg<br>av period starte | v Taylor v v |           |              |
|                                                                                                | Out Hours                                            | Entry Style                                                 | Project/PT                                          | O Re         |           |              |
|                                                                                                | 30 PM 8h 30m                                         | In/Out                                                      | Work                                                |              | Remove Ap | proval For I |

# What Employees Will See:

| egitCo Time Card - Mary Taylor<br>O Time Card                                                                                 |                              |                           |                           |                           |                      |                                 |                                   |                                         |                                          |
|----------------------------------------------------------------------------------------------------|------------------------------|---------------------------|---------------------------|---------------------------|----------------------|---------------------------------|-----------------------------------|-----------------------------------------|------------------------------------------|
| 9/1/2022 - 9/15/2022  Print Report The first workweek of this pay period started on 8/28/2022 Supervisor Approved For Payroll |                              |                           |                           |                           |                      |                                 |                                   |                                         |                                          |
| Date In Out Hours Type Day Week Pay Period Pay                                                                                |                              |                           |                           |                           |                      |                                 |                                   |                                         |                                          |
|                                                                                                    | Date                         | In                        | Out                       | Hours                     | Туре                 | Day                             | Week                              | Pay Period                              | Payroll Hours                            |
| Tue                                                                                                    | <b>Date</b><br>9/6/2022      | <b>In</b><br>9:00 AM      | Out<br>5:30 PM            | Hours<br>8h 30m           | <b>Type</b><br>Work  | Day<br>8h 30m Wrk               | Week<br>8h 30m Wrk                | Pay Period<br>8h 30m Wrk                | Payroll Hours<br>8h 30m RR               |
| Tue<br>Wed                                                                                                    | Date<br>9/6/2022<br>9/7/2022 | In<br>9:00 AM<br>12:42 PM | Out<br>5:30 PM<br>6:35 PM | Hours<br>8h 30m<br>5h 53m | Type<br>Work<br>Work | Day<br>8h 30m Wrk<br>5h 53m Wrk | Week<br>8h 30m Wrk<br>14h 23m Wrk | Pay Period<br>8h 30m Wrk<br>14h 23m Wrk | Payroll Hours<br>8h 30m RR<br>14h 23m RR |

If the current pay period is approved, the employee will not be able to clock in. Approval will need to be removed by the Supervisor.

To un-approve, Supervisor can just return to the Time Card Edit page and use the "Remove Approval" button.

Setup menu: General Setup Options

## **Employee Approval**

Employees can approve their own time cards. This option also allows Supervisors to approve employee time cards, but the <u>employee must approve first</u>. This Supervisor level approval is completely optional.

| Employee Time Card | Display Pay Period column                                         |              |                          |
|--------------------|-------------------------------------------------------------------|--------------|--------------------------|
| [What's This?]     | Display Payroll Hours column                                      |              |                          |
|                    | □Display Clock In buttons with the Clock Out but                  | tons (This   |                          |
|                    | provides the ability to switch to a different project without hav | /ing to cloc |                          |
|                    | Automatic logout after clocking in or out Not Used                | ~            |                          |
|                    | Display Approval For Payroll buttons Employee and Sup             | pervisor 🗸   | (last thing on the page) |

## What Employees See:

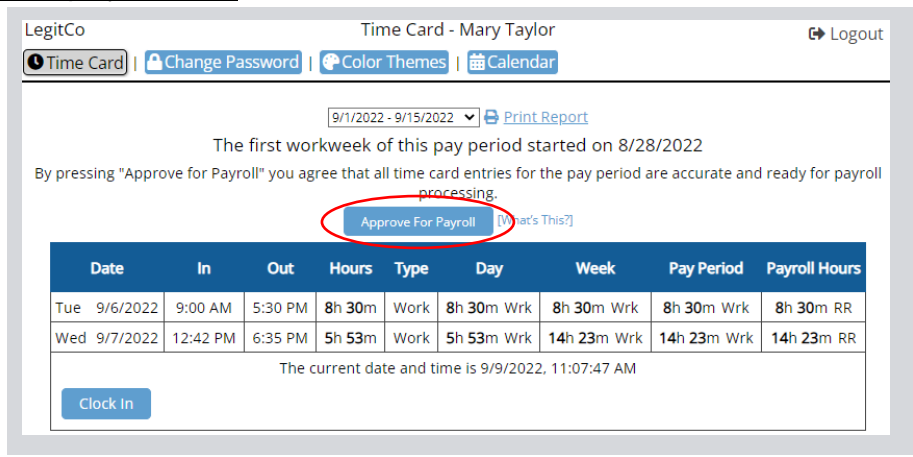

If current pay period is approved, the employee will not be able to clock in.

To un-approve, the employee can return to the time card and use the "Remove Approval" button.

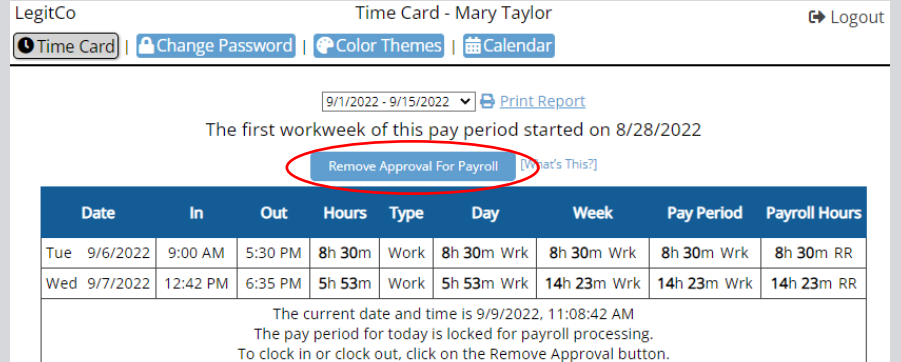

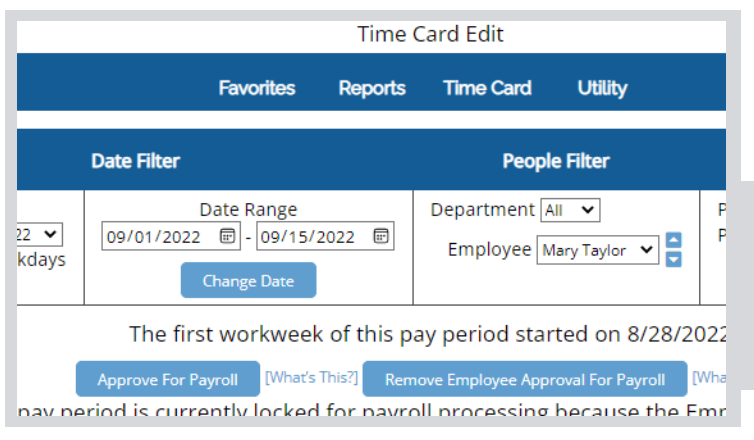

### Optional

Now the Supervisor will have the ability to approve the time card, or remove the employee's approval.

# **Features to Compliment Approvals**

| Last Day of Pay Period Email                                  |                                            | Setup menu: Report Setup |
|---------------------------------------------------------------|--------------------------------------------|--------------------------|
| End of Pay Period Email<br>Reminder <sub>[What's This?]</sub> | Administrator, Supervisors and Employees 💙 |                          |

Setup menu: Monitor

### Alert Supervisor When Employee Approves

This option is great when approvals are set to "Employee and Supervisor." Make sure to enter the Supervisor's email address next to the employee's name.

| Employee    | Notify Supervisor            | Notify    | Notify    | Notify      | Notify        | Notify           | Anniversary | Include On    |
|-------------|------------------------------|-----------|-----------|-------------|---------------|------------------|-------------|---------------|
|             | Email                        | Clock In  | Clock Out | Close To OT | Over 30 Hours | Payroll Approved | Reminder    | Who's In Page |
|             | Copy                         | Check All | Check All | Check All   | Check All     | Check All        | Check All   | Check All     |
| Mary Taylor | elizabeth@legitcocompany.com |           |           |             |               |                  |             |               |

### Record of Approval

Some reports will display the level of approval when the filter at the top is utilized.

| Favo   | rites                 | Features                   | Reports                    | Setup                                      | Ti             | me Card                    | Utility                                              |                                                                                                    |
|--------|-----------------------|----------------------------|----------------------------|--------------------------------------------|----------------|----------------------------|------------------------------------------------------|----------------------------------------------------------------------------------------------------|
| Filter |                       |                            |                            | Peop                                       | le Filte       | r                          | Hours Fil                                            | lter                                                                                                    |
| 2022   | Date R<br>-<br>Change | ange<br>09/15/2022<br>Date | E                          | Status: Active<br>Department<br>Employee A | e<br>All       | ~                          | Hours All<br>Project All<br>PTO All<br>Approvals Sho | ✓ ✓ <p< td=""></p<> |
| Tł     | ne firs               | 9/1/20<br>st workwee       | )22 - 9/15/<br>k of this p | /2022 with<br>ay period s                  | 3 pec<br>tarte | ople<br>d o <u>n 8</u> /28 | 3/2022                                               |                                                                                                    |
|        |                       | Employee                   | Pay Perio                  | d Payro                                    | oll /          | Approval                   |                                                      |                                                                                                    |
|        | E                     | lizabeth Lee               | 15h 50m V                  | Vrk 15h 50n                                | n RR           | Employee                   |                                                      |                                                                                                    |
|        | Ji                    | ames Smith                 | 28h 0m V                   | Vrk 28h On                                 | n RR           | None                       | 1/                                                   |                                                                                                    |
|        | N                     | lary Taylor                | 14h 23m V                  | Vrk 14h 23n                                | n RR           | Supervisor                 | 7                                                    |                                                                                                    |

Reports menu

| <                                                                                                    | Pay Period: 9/1/2022 - 9/15/2022<br>The first workweek of this pay period started on 8/28/2022<br>Name: Elizabeth Lee<br>Employee #: 45<br>Approval: Employee at 9/9/2022 11:20 AM |          |         |         |                |      |                            | 22                         |                            |
|----------------------------------------------------------------------------------------------------|----------------------------------------------------------------------------------------------------|----------|---------|---------|----------------|------|----------------------------|----------------------------|----------------------------|
|                                                                                                    | D                                                                                                    | ate      | In      | Out     | Hours          | Туре | Day                        | Week                       | Pay Period                 |
| The Individual Report even logs                                                                                                    | Tue 9                                                                                                    | 9/6/2022 | 9:30 AM | 5:00 PM | <b>7h 30</b> m | Work | <b>7</b> h <b>30</b> m Wrk | <b>7</b> h <b>30</b> m Wrk | <b>7</b> h <b>30</b> m Wrk |
| the approval details. Wed 9/7/2022 9:15 AM 5:35 PM 8h 20m Work 8h 20m Wrk 15h 50m Wrk 15h 50m Wrk 15h |                                                                                                    |          |         |         |                |      |                            | 15h 50m Wrk                |                            |